# SUBIR UNA NOTA DE AUSENCIA EN EL PORTAL DE PADRES

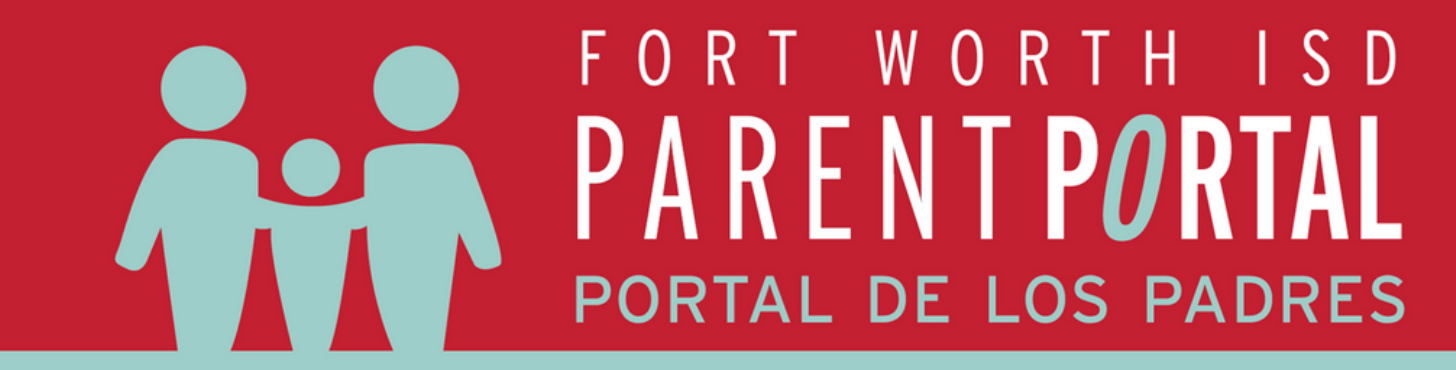

Si lo necesita, solicite una cuenta para el Portal de Padres

Visita

Timeframe: 01/01/2024

: B) 🚔

ttendance D1 T (5001T)

CH AB/H (3752AB)

T AB (5052AB)

AB (7051AB)

LAB (4071AB)

3 (7572AB)

Filter: OFF

S2 - AC - 019 - Natalie M Mcdaniel

AC - 009 - Andrew B Bullard RS ENG 1AB (3090AB)

AC - 002 - Madison C Elkins

AC - 005 - Shane Caruthers

BC - 075 - Travis A Magro

BC - 079 - Amanda M Briggs

BC - 123 - Heather N Bates

- 02/29/2024

0

0

0

3

3

3

3

https://www.fwisd.org/parentportal

para obtener instrucciones paso a paso de solicitar acceso y crear una cuenta. Acceda al Portal de los Padres utilizando el siguiente enlace:

Acceder al Portal de los

Padres

<u>https://fwisd.focusschoolsoftware.</u> <u>com/focus/</u>

#### **Seleccione attendance**

En la parte izquierda de la

Daily

3

3

3

3

3

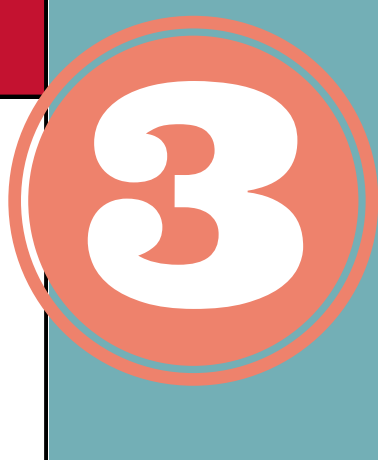

Child Info Class Requests

Class Schedule

Grades

Test History

## pantalla seleccione attendance

Update

100.0

100.0

100.0

100.0

100.0

100.0

100.0

Absences ♦ Att Periods ♦ Sched Periods ♦ Daily Att % ♦ 2/1 ♦ 2/2 ♦ 2/5 ♦ 2/6 ♦ 2/7 ♦ 2/8 ♦ 2/9 ♦ 2/12 ♦ 2/13 ♦

Progression Plan

Standard Grades

Absences

Attendance

### Selecciona summary

Haga clic en la pestaña summary para cambiar la vista y poder poder cargar notas

### Subir la nota

Seleccione la fecha de ausencia y añada la nota seleccionando una opción ya sea scan (escanear), Upload (subir) o Take Photo (tomar foto)

|                                                    |   |        | Excus  | se Note                | Note<br>Status           | 00 | 01          | 02          | 03 |
|----------------------------------------------------|---|--------|--------|------------------------|--------------------------|----|-------------|-------------|----|
| Present                                            |   |        |        | No Files               | N/A                      |    |             |             |    |
| EX2 - Excused Absence - Doctor Note - Not MED Code |   |        |        | No Files               | N/A                      |    | EX2         | EX2         | Е  |
| EX2 - Excused Absence - Doctor Note - Not MED Code |   |        |        | No Files               | N/A                      |    | _           | _           | Π  |
| A - Absent                                         |   |        |        | No Files               | N/A                      |    | А           | Α           | Α  |
| Present                                            | _ |        |        | No Filoc               | N/A                      |    |             |             |    |
| A - Absent                                         |   | Scan U | lpload | Take Photo 🗸           | N/A                      |    | A           | Α           | A  |
| A - Absent                                         |   |        |        | No Files               | N/A                      |    | A           | Α           | Α  |
| A - Absent<br>Present<br>A - Absent<br>A - Absent  |   | Scan U | pload  | No Files<br>Take Photo | N/A<br>N/A<br>N/A<br>N/A |    | A<br>A<br>A | A<br>A<br>A |    |